## Raspberry PI – Downgrade to Chrome version 113

Loop24 got feedback from some customers that the latest Chrome version has some issues. In the event if you get this message (as shown below) when using RPI3 or RPI4 the solution will be to downgrade the Chrome version.

| Page Unresponsive<br>You can wait for it to be | come responsive or exit the page. |
|------------------------------------------------|-----------------------------------|
| LoopSign                                       |                                   |
|                                                |                                   |
|                                                | Exit page Wait                    |

Please follow this guide to perform a downgrade or reinstall the image for RPI3 and RPI4.

## How to reinstall RPI image:

https://loop24.no/wp-content/uploads/2024/08/LoopSign-Deployment-RPI\_LS\_Image\_2024\_8\_pi4.pdf

## How to downgrade Chrome

Install PI-Apps Start a Terminal window and run the following command: wget -qO- https://raw.githubusercontent.com/Botspot/pi-apps/master/install | bash

(Tip, copy the command to clipboard, ctrl+c, then in the terminal window, select menu item "Edit" and then "Paste")

After PI-Apps is installed, start PI-Apps and select "Internet" category, then "Browsers"

Then Select "Downgrade Chromium" - Install the application. Then select to downgrade to **Chromium 113**.

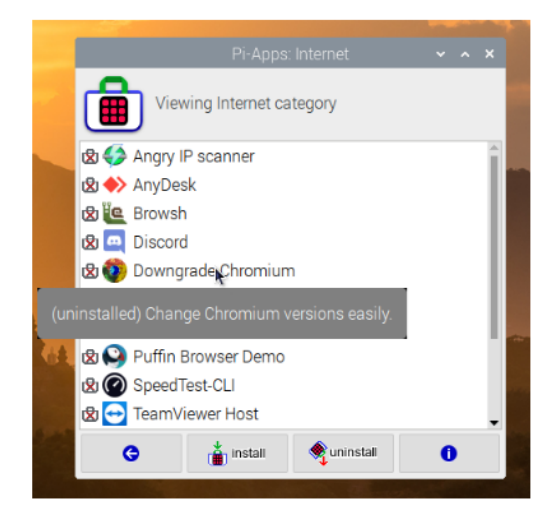

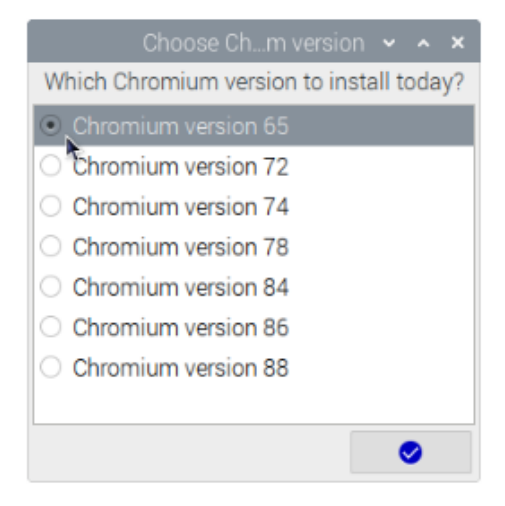